# **Comm**Biz User Guide

## Money Markets - view balances, transaction and interest/earnings history

This guide takes you through the process of viewing your Cash Deposit Account (CDA) balances, transaction history and interest/earnings history in CommBiz Markets (Markets).

### Important

Refer to the CommBiz Terms and conditions for more information.

#### Login to CommBiz

1. Open your internet browser and go to www.commbiz.com.au, then login with your Login ID and password.

| <b>Comm</b> Biz                                     | CommonwealthBark 🧇                                                        |
|-----------------------------------------------------|---------------------------------------------------------------------------|
|                                                     |                                                                           |
| c<br>L                                              | CommBiz<br>Log In                                                         |
| и<br>и<br>и<br>С<br>С<br>С<br>С<br>С<br>С<br>С<br>С | Velcone<br>Veace log in .<br>ogin D.* Simografighteld<br>ogin Presevoid.* |

2. On the top menu, click Accounts.

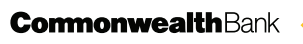

3. The View Account Balance screen is displayed.

|                                         | Print   Help   Ste Mep                                                                                                    |
|-----------------------------------------|----------------------------------------------------------------------------------------------------|
| CommBiz                                 | CommonwealthBark 🧇                                                                                                    |
| Home Accounts                           | Payables Receivables Markets File Transfer Functions Admin                                                                                                    |
| 57                                      | View Account Balance                                                                                                    |
| Balances<br>All Accounts                | Search                                                                                                    |
| Reporting Groups<br>Transaction History | Account:     Search Favourites                                                                                                    |
| Balance History<br>Account Information  | select V                                                                                                    |
|                                         | OR Account Name: Account Number:                                                                                                    |
|                                         | Account type: Pooling Facility U: Clear Search Search                                                                                                    |
|                                         | Results<br>© Rocourt Exard<br><u>Account Name</u> <u>Account Type</u> <u>Account Number</u> <u>Pooling Facility ID</u> <u>Opening Balance</u> <u>Available Funds</u> |
|                                         | Valid as at 17 March 2009, 15 00 41 Sydney time.<br>© 2006 Commonwealth Eark of Australia, AEN 46 123 123 124                                                        |
|                                         |                                                                                                    |

#### Viewing your transaction history

- 4. On the left-hand page menu, click Transaction History.
- 5. Choose the CDA you want to view from the **Account** dropdown list or via the Search function.

**Note:** The Search function is an extra feature to assist users who have more than 30 accounts in CommBiz. This additional function allows the user to search by account name or number.

- 6. Choose the date/s you wish to view from the three options:
  - All to view the whole transaction history for the CDA (note: 12 months of history is available in Markets).
  - > **Exact** to view as at a specific date.
  - From To to view specific periods.
- 7. Click the lower Search button to generate the transaction history or Clear to start again.

| 345678                     | 1000                              |                                                     |            |               | Use                | r D: 100513870     | User Name:    | Simogne Hightield |
|----------------------------|-----------------------------------|-----------------------------------------------------|------------|---------------|--------------------|--------------------|---------------|-------------------|
| 35                         | View Transa                       | ction History                                       |            |               | Ser                | vice ID: 100292038 | Service Name: | Bug Free CommBb   |
| Balances                   |                                   |                                                     |            |               |                    |                    |               |                   |
| Transaction History        | Search                            |                                                     |            |               |                    |                    |               |                   |
| Full Transaction<br>Detail | Account                           |                                                     |            | Search Favo   | urites             |                    |               |                   |
| Money Market               |                                   | CDA 12345678                                        | 1 12345678 |               | ~                  |                    |               |                   |
| Balance History            | Date:                             | O All                                               |            |               |                    |                    |               |                   |
| Account Information        |                                   | O Exact:                                            | 300        |               |                    |                    |               |                   |
|                            |                                   | O Emmi ou conceso                                   | 1.89       |               |                    |                    |               |                   |
|                            |                                   | U1/02/2008                                          |            |               |                    |                    |               |                   |
|                            |                                   | To: 17/03/2008                                      |            |               |                    |                    |               |                   |
|                            |                                   | Show Advanced Se                                    | arch >     |               |                    |                    |               |                   |
|                            |                                   |                                                     |            |               |                    |                    |               |                   |
|                            | Clear                             | Sea                                                 | arch )     |               |                    |                    |               |                   |
|                            | -                                 |                                                     |            |               |                    |                    |               |                   |
|                            | Results                           |                                                     |            |               |                    |                    |               |                   |
|                            | Process Date: 0                   | 1/02/2008 - 17/03/2008                              |            |               |                    |                    |               |                   |
|                            |                                   |                                                     |            |               |                    |                    |               |                   |
|                            | Account Details                   |                                                     |            |               |                    |                    |               |                   |
|                            |                                   |                                                     |            |               |                    |                    |               |                   |
|                            | Name                              | Account                                             | Account    | Actua         | I Balance          | Available Fr       | inds          |                   |
|                            | CDA 12345678                      | Cash Deposit Account                                | 12345678   | \$ 263,441.   | 377.90 CR          | \$ 30,387,011.48   | CR            |                   |
|                            |                                   |                                                     |            |               |                    |                    |               |                   |
|                            | Transaction Lis                   | 1                                                   |            |               |                    |                    |               |                   |
|                            |                                   |                                                     |            |               |                    |                    |               |                   |
|                            | 4 transactions four               | nd, displaying 1 - 4                                |            |               |                    |                    |               |                   |
|                            | Process<br>Date V                 | Description                                         |            | Debit         | Credit             | Interest I         | ate           |                   |
|                            | 12/03/2008                        | Security Investment-New security                    |            | Debit         | \$ 100,000.00      | 7.6                | 40%           |                   |
|                            | 12/03/2008                        | At Call Deposit-Withdrawal                          |            | \$ 100,000.00 |                    | 6.9                | 00%           |                   |
|                            | 12/03/2008                        | Fixed Deposit-New deposit                           |            |               | \$ 100,000.00      | 7.6                | 30%           |                   |
|                            |                                   |                                                     |            |               | \$ 100,000,00      | 6.9                | 10.96         |                   |
|                            | 12/03/2008                        | At Call Deposit-New deposit                         |            |               | 4 100,000.00       | 0.0                | 2010          |                   |
|                            | 12/03/2008<br>4 transactions four | At Call Deposit-New deposit<br>nd, displaying 1 - 4 |            |               | 4 100,000.00       | 0.0                |               |                   |
|                            | 12/03/2008<br>4 transactions four | At Call Deposit-New deposit<br>nd, displaying 1 - 4 |            |               | 4 100,000.00       | 0.5                |               |                   |
|                            | 12/03/2008<br>4 transactions four | At Call Deposit-New deposit<br>nd, displaying 1 - 4 |            | Requ          | est Last Statement | Export             |               |                   |

- 8. To view a specific transaction in detail, select Full Transaction Detail from the left-hand menu.
- 9. Follow Steps 5-7 above.

**10.** In this view, there is a hyperlink to each transaction that has been conducted. Click on the hyperlink to view the details of that transaction. The View Transaction Detail screen is displayed.

| CommBiz             |                  |              |            |                   |                   |               |               |                                             |                            | Commonwea                             | rint   Help   Site Map<br>AlthBank 🔶 |
|---------------------|------------------|--------------|------------|-------------------|-------------------|---------------|---------------|---------------------------------------------|----------------------------|---------------------------------------|--------------------------------------|
| Home Accounts       | Payables         | Receivables  | Markets    | File Transfer     | Functions         | Admin         |               |                                             |                            |                                       | Log off                              |
| <b>\$</b> *         | View Transa      | ction Detail |            |                   |                   |               |               | User ID: 100513870<br>Service ID: 100292038 | User Name:<br>Service Name | Simogne Highfield<br>Bug Free CommBiz |                                      |
| Balances            |                  |              |            |                   |                   |               |               |                                             |                            |                                       |                                      |
| Transaction History | Transaction L    | Details      |            |                   |                   |               |               |                                             |                            |                                       |                                      |
| Detail              | 12/03/2008       | 12345678     | er         | 26602             | erence            |               | \$ 100,000,00 | CR                                          |                            |                                       |                                      |
| Money Market        |                  |              |            |                   |                   |               |               |                                             |                            |                                       |                                      |
| Balance History     | Product:         |              |            |                   | 11AM Ca           | II Deposit    |               |                                             |                            |                                       |                                      |
| Account Information | Description      |              |            |                   | New dep           |               |               |                                             |                            |                                       |                                      |
|                     | Description.     |              |            |                   | New depi          | 1511          |               |                                             |                            |                                       |                                      |
|                     | Maturity Date:   |              |            |                   | N/A               |               |               |                                             |                            |                                       |                                      |
|                     | Interest Rate:   |              |            |                   | 6.700%            |               |               |                                             |                            |                                       |                                      |
|                     | Bank Internal Re | eference:    |            |                   | 514               |               |               |                                             |                            |                                       |                                      |
|                     | Peak             |              |            |                   |                   |               |               |                                             |                            |                                       |                                      |
| Í                   | Dack             |              |            |                   |                   |               |               |                                             |                            |                                       |                                      |
|                     |                  |              |            |                   |                   |               |               |                                             |                            |                                       |                                      |
| Í                   |                  |              |            |                   |                   |               |               |                                             |                            |                                       |                                      |
|                     |                  |              | Valid      | as at 18 March 20 | 08, 17:47:21 Sy   | lney time.    |               |                                             |                            |                                       |                                      |
|                     |                  |              | © 2006 Cor | nmonwealth Bank i | of Australia, ABN | 48 123 123 12 | 24            |                                             |                            |                                       |                                      |
|                     |                  |              |            |                   |                   |               |               |                                             |                            |                                       |                                      |
| 1                   |                  |              |            |                   |                   |               |               |                                             |                            |                                       |                                      |
|                     |                  |              |            |                   |                   |               |               |                                             |                            |                                       |                                      |
|                     |                  |              |            |                   |                   |               |               |                                             |                            |                                       |                                      |
| 1                   |                  |              |            |                   |                   |               |               |                                             |                            |                                       |                                      |
|                     |                  |              |            |                   |                   |               |               |                                             |                            |                                       |                                      |

**11.** Click the **Back** button to return to the transaction history.

#### Requesting statements and exporting lists

12. On the View Full Transaction Details screen, there are two buttons at the bottom of the page - Request Last Statement and Export.

|                            | View Full Trans         | action Details                  |           |               | Use<br>Ser        | r ID: 100513870<br>vice ID: 100292038 | User Name.<br>Service Name | Sinogne Highfield<br>Bug Free CommBiz |
|----------------------------|-------------------------|---------------------------------|-----------|---------------|-------------------|---------------------------------------|----------------------------|---------------------------------------|
| Palanas                    |                         |                                 |           |               |                   |                                       |                            |                                       |
| Transaction History        | Search                  |                                 |           |               |                   |                                       |                            |                                       |
| Full Transaction<br>Detail | Account                 | CDA 12345678   12345            | 578       |               |                   | Q.                                    |                            |                                       |
| Money Market<br>Interest   | Date:                   | O All                           | 1999.     |               |                   |                                       |                            |                                       |
| Balance History            |                         | O Exact.                        | 199       |               |                   |                                       |                            |                                       |
| Account Information        |                         | From: 01/02/2008                | <b>**</b> |               |                   |                                       |                            |                                       |
|                            |                         | To: 17/03/2008                  |           |               |                   |                                       |                            |                                       |
|                            |                         | Show Advanced Se                | arch »    |               |                   |                                       |                            |                                       |
|                            | Clear                   | Sea                             | rch       |               |                   |                                       |                            |                                       |
|                            | Results                 |                                 |           |               |                   |                                       |                            |                                       |
|                            | Process Date: 01/02     | /2008 - 17/03/2008              |           |               |                   |                                       |                            |                                       |
|                            | Account Details         |                                 |           |               |                   |                                       |                            |                                       |
|                            | Account                 | Account                         | Account   |               |                   |                                       |                            |                                       |
|                            | Name                    | Туре                            | Number    | Actual E      | Balance           | Available Fi                          | inds                       |                                       |
|                            | CDA 12345678            | Cash Deposit Account            | 12345678  | \$ 263,441,37 | 7.90 CR           | \$ 30,387,011.48                      | CR                         |                                       |
|                            | Transaction List        |                                 |           |               |                   |                                       |                            |                                       |
|                            | 4 transactions found, d | isplaying 1 - 4                 |           |               |                   |                                       |                            |                                       |
|                            | Process<br>Date De      | scription                       |           | Debit         | Credit            | Interest Rate                         |                            |                                       |
|                            | 12/03/2008 23           | 202 Security Investment-New sec | unity     |               | \$ 100,000.00     | 7.6                                   | 40%                        |                                       |
|                            | 12/03/2008 23           | 202 At Call Deposit-Withdrawal  |           | \$ 100,000.00 |                   | 6.9                                   | 00%                        |                                       |
|                            | 12/03/2008 23           | 001 Fixed Deposit-New deposit   |           |               | \$ 100,000.00     | 7.6                                   | 30%                        |                                       |
|                            | 12/03/2008 22           | 301 At Call Deposit-New deposit |           |               | \$ 100,000.00     | 6.9                                   | 00%                        |                                       |
|                            | 4 transactions found, d | isplaying 1 - 4                 |           |               |                   |                                       | -                          |                                       |
|                            |                         |                                 |           | ( Rec         | quest Last Statem | ent Expo                              | <u>n</u> )                 |                                       |
|                            |                         |                                 |           |               |                   |                                       |                            |                                       |

13. Click the Request Last Statement button and your most recent statement will be posted to you within 48 hours.

14. To export the list, click the **Export** button. The Export Advice screen is displayed.

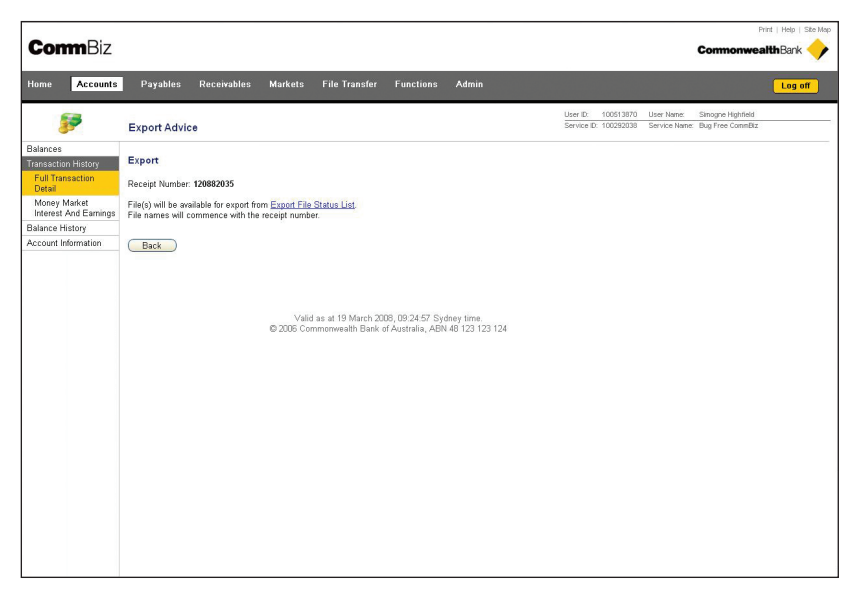

- 15. Note the receipt number as you will need this on the next page.
- 16. Click on the Export File Status List hyperlink. The Find Export File screen is displayed.

| <b>Corm</b> Biz                                               |                                                                                                    | Print   Help   Site Mag<br>CommonwealthBank                                                             |
|---------------------------------------------------------------|----------------------------------------------------------------------------------------------------|----------------------------------------------------------------------------------------------------|
| Home Accounts                                                 | Payables Receivables Markets File Transfer Functions Admin                                                     | Log off                                                                                                 |
| <b>\$</b>                                                     | View Money Market Interest & Earnings                                                                          | User ID: 100513870 User Name: Simogne Highfield<br>Service ID: 100232038 Service Name: Bug Free CommBiz |
| Balances<br>Transaction History<br>Full Transaction<br>Detail | Search<br>To find interest & earnings transactions for your Cash Deposit Accounts or Cash Relationship Account | its                                                                                                    |
| Money Market<br>Interest And Earnings<br>Balance History      | Account Select<br>Date: O All                                                                                  | M 4                                                                                                    |
| Account Information                                           | ○ Eract<br>③ From 27/032207<br>Te: 27/032208<br>③<br>Clear Search                                              |                                                                                                    |
|                                                               | Valid es et 27 March 2008, IS-25 26 Sydney time.<br>© 2006 Commonwealth Blenk of Australia, ABN 46 123 123 124 | i                                                                                                    |
|                                                               |                                                                                                    |                                                                                                    |

17. In the **Results** list, find the receipt number noted in Step 15.

Note: Export requests are listed in time order, with the most recent request first.

18. Click on the hyperlink. You will be prompted to save the file on your computer or open it without saving.

**19.** From the **Accounts** tab select **Money Market Interest and Earnings** on the left-hand menu. The View Money Market Interest and Earnings screen is displayed.

**Note:** If **Money Market Interest and Earnings** does not appear on the left-hand menu, select **Transaction History** first, then **Money Market Interest and Earnings**.

| CommBiz                                                       |                                                                                                    | Print   Help   Site Map                                                                                 |
|---------------------------------------------------------------|----------------------------------------------------------------------------------------------------|----------------------------------------------------------------------------------------------------|
|                                                               |                                                                                                    |                                                                                                    |
| Home Accounts                                                 | Payables Receivables Markets File Iranster Functions Admin                                                      | Log off                                                                                                 |
| 37                                                            | View Money Market Interest & Earnings                                                                           | User ID: 100513870 User Name: Simogne Highfield<br>Service ID: 100232038 Service Name: Bug Free CommBiz |
| Balances<br>Transaction History<br>Full Transaction<br>Detail | Search<br>To find interest & earnings transactions for your Cash Deposit Accounts or Cash Relationship Accounts |                                                                                                    |
| Money Market<br>Interest And Earnings                         | Account Select<br>Date: O All                                                                                   | × 4                                                                                                    |
| Account Information                                           | Clear         Search           Clear         Search                                                             |                                                                                                    |
|                                                               | Valid ar at 22 March 2009, 15 25 26 Sydney time<br>© 2006 Commanwealth Bank of Australia, ABN 45 123 123 124    |                                                                                                    |

- 20. Choose the CDA you want to view from the Account dropdown list.
- **21.** Select the date/s to view as described in Step 6.
- 22. Click the Search button to generate an interest and earnings list for the dates selected, or Clear to start again.
- 23. At this point you can request a statement or export the information, as described in Steps 14–18.

| <b>Somm</b> Biz                                             |                                                                                                    |                                                                                                    |                                                                                                    |                                                                                                    |                                                                                                    | CommonwealthBank                                                                                         |
|-------------------------------------------------------------|----------------------------------------------------------------------------------------------------|----------------------------------------------------------------------------------------------------|----------------------------------------------------------------------------------------------------|----------------------------------------------------------------------------------------------------|----------------------------------------------------------------------------------------------------|----------------------------------------------------------------------------------------------------|
| ome Account                                                 | s Payables R                                                                                                    | Receivables Markets File                                                                                                    | Transfer Functions                                                                                                    | Admin                                                                                                    |                                                                                                    |                                                                                                    |
| 57                                                          | View Money Ma                                                                                                    | arket Interest & Earnings                                                                                                    |                                                                                                    | Use                                                                                                    | r ID: 100513870 U<br>rice ID: 100292038 5                                                                                                    | User Neme: Sinogne Highfield<br>Service Name: Bug Free CommBiz                                           |
| Ilances<br>Instaction History<br>Full Transaction<br>Detail | Please note the follo                                                                                                    | owing:<br>arch for Cash Deposit Accounts and (                                                                                                    | Cash Relationship Accounts                                                                                                    | is set to previous 12 months.                                                                                                    |                                                                                                    |                                                                                                    |
| Money Market<br>Interest And Earnings                       | Search                                                                                                    |                                                                                                    |                                                                                                    |                                                                                                    |                                                                                                    |                                                                                                    |
| Jance History                                               | To find interest & ea                                                                                                    | mings transactions for your Cash Dep                                                                                                    | osit Accounts or Cash Rela                                                                                                    | tionship Accounts                                                                                                    |                                                                                                    |                                                                                                    |
| count Information                                           | Account                                                                                                    | CRA123456781 12345678                                                                                                    |                                                                                                    |                                                                                                    | 3                                                                                                    |                                                                                                    |
|                                                             | Data                                                                                                    | C 41                                                                                                    |                                                                                                    |                                                                                                    |                                                                                                    |                                                                                                    |
|                                                             | Date.                                                                                                    | () All                                                                                                    |                                                                                                    |                                                                                                    |                                                                                                    |                                                                                                    |
|                                                             |                                                                                                    | O Exact:                                                                                                    | <b>W</b>                                                                                                    |                                                                                                    |                                                                                                    |                                                                                                    |
|                                                             |                                                                                                    | O From:                                                                                                    | -                                                                                                    |                                                                                                    |                                                                                                    |                                                                                                    |
|                                                             |                                                                                                    | To:                                                                                                    | 10                                                                                                    |                                                                                                    |                                                                                                    |                                                                                                    |
|                                                             |                                                                                                    |                                                                                                    | 0.99                                                                                                    |                                                                                                    |                                                                                                    |                                                                                                    |
|                                                             | Class                                                                                                    | Count                                                                                                    |                                                                                                    |                                                                                                    |                                                                                                    |                                                                                                    |
|                                                             | Ciear                                                                                                    | Ovaren                                                                                                    |                                                                                                    |                                                                                                    |                                                                                                    |                                                                                                    |
|                                                             | Results                                                                                                    |                                                                                                    |                                                                                                    |                                                                                                    |                                                                                                    |                                                                                                    |
|                                                             | Results<br>Process Date: 27/03<br>Account Details<br>Account<br>Name                                                                                                    | 3/2007 - 27/03/2008<br>Account<br>Type                                                                                                    | Account<br>Number                                                                                                    | Actual Balance                                                                                                    | Available Balanc                                                                                                    |                                                                                                    |
|                                                             | Results<br>Process Date: 27/03<br>Account Details<br>Account<br>Name<br>CRA 12345678                                                                                                    | Account<br>Type<br>Cash Relationship Account                                                                                                    | Account<br>Number<br>12346678                                                                                                    | Actual Balance<br>\$ 17,195,817.05.CR                                                                                                    | Available Balanc<br>\$ 3,000,000 00 0                                                                                                    | <u>ce</u><br>;R                                                                                          |
|                                                             | Results<br>Process Date: 27/03<br>Account Details<br>Account<br>Name<br>CRA 12345078<br>Interest List                                                                                                    | 9/2007 - 27/03/2008<br>Accented<br>Type<br>Cash Relationship Account                                                                                                    | Account<br>Number<br>12346678                                                                                                    | Actual Balance<br>\$ 17,195,817.05 CR                                                                                                    | Available Balance<br>\$ 3,000,000 00 C                                                                                                    | <u>se</u><br>R                                                                                           |
|                                                             | Results<br>Process Date: 27/03<br>Account Details<br>Account<br>Name<br>CRA 12345078<br>Interest List<br>12 transactore found;                                                                                                    | 9/2007 - 27/03/2008<br>Account<br>Type<br>Cash Relationship Account<br>deploying 1 - 12                                                                                                    | Account<br>Number<br>12346878                                                                                                    | Actual Balance<br>\$ 17,195,817.05 CR                                                                                                    | Available Balano<br>\$ 3,000,000 00 C                                                                                                    | <u>ee</u><br>ja                                                                                          |
|                                                             | Results<br>Process Date: 27/03<br>Account Details<br>Account<br>Name<br>CRA 12345078<br>Interest List<br>12 transactores found;<br>Process<br>Date =                                                                                                    | 3/2007 - 27/03/2008<br>Account<br>Type<br>Cash Relationship Account<br>displaying 1 - 12<br>Product                                                                                                    | Account<br>Number<br>12345678                                                                                                    | Actual Balance<br>\$ 17,195,817,05 CR                                                                                                    | Available Balance<br>\$ 3,000,000 00 C                                                                                                    | 9<br>R                                                                                                   |
|                                                             | Results<br>Process Date: 27/03<br>Account Details<br>Account<br>Name<br>CRA: 123466783<br>Interest List<br>12 Interest List<br>12 Interest List<br>12 Interest Cond.<br>Process<br>Date •<br>1601/2008                                                                                                    | Account<br>Type<br>Cash Relationship Account<br>displaying 1 - 12<br>Predict<br>Fixed Frem Deposit                                                                                                    | Account<br>Rumber<br>12345678<br>Description                                                                                                    | Actual Balance<br>\$ 17,195,817.05 CR<br>Paid                                                                                                    | Available Balance<br>\$ 3,000,000 00 C<br>Charge<br>0.00                                                                                                    | ce<br>22                                                                                                 |
|                                                             | Results Process Date: 27/03 Account Details Account Details Account Details Account Details Interest List 12 Interest List 12 Interest List 12 Interest List 13 Interest List 15 Interest Date * 156/07/2008 D/01/2008                                                                                                    | Account<br>Type<br>Cash Relationship Account<br>depleting 1 - 12<br>Product<br>Fixed Term Deposit<br>11AM Call Deposit                                                                                                    | Account<br>Number<br>12345878<br>Description<br>Interest<br>Interest                                                                                                    | Actual Balance<br>\$ 17,196,817.05 CR<br>Paid<br>22,519.18<br>41,113.87                                                                                                    | Available Balanc<br>\$ 3,000,000 00 0<br>I Charge<br>0.00<br>0.00                                                                                                    | <u>se</u><br>;R<br>e <u>d</u><br>0                                                                       |
|                                                             | Results           Process Date: 2703           Account Details           Account Details           Account Patalis           CRA:12346073           Interest List           12 breased one found;<br>Process<br>Date *           Date *           014012008           01/12/2008                                                                                                    | Account<br>Type<br>Cash Relationship Account<br>displaying 1 - 12<br>Pred term Deposit<br>11AM Call Deposit<br>Tixed Term Deposit                                                                                                    | Account<br>Number<br>12245078<br>Description<br>Interest<br>Interest                                                                                                    | Actual Balance<br>\$ 17,195,817.05 CR<br>Paid<br>22,519,18<br>41,11387<br>16,880.41                                                                                                    | Available Balano<br>\$ 3,000,000 00 0<br>1 Charge<br>0.00<br>0.00<br>0.00                                                                                                    | ee<br>R<br>9<br>0<br>0                                                                                   |
|                                                             | Results Process Date: 27/02 Account Details Account Details Name CRA:12345673 Interest List 12 Insuradions found; Process 1601/2008 10.10/2008 10.10/200 10.10/2008 10.10/200 10.10/200 10.10 | Account<br>Type<br>Cash Relationship Account<br>desterving 1 - 12<br>Product<br>Fixed Term Deposit<br>TLAM Call Deposit<br>TLAM Call Deposit<br>TLAM Call Deposit                                                                                                    | Account<br>Humber<br>12345978<br>Description<br>Interest<br>Interest<br>Interest                                                                                                    | Actual Balance<br>\$ 17,395,817.05 CR<br>22,519.10<br>22,519.10<br>11,113.87<br>16,800.41<br>30,461.04                                                                                                    | Available Balance<br>\$ 3,000,000 00 0<br>1 Charge<br>0.00<br>0.00<br>0.00<br>0.00                                                                                                    | ce<br>R<br>0<br>0<br>0                                                                                   |
|                                                             | Results Process Date: 2703 Account Details Account Details CRA 12346073 Interest List 12 bracess Date Process Date 14 (2000) 01/01/2000 01/01/2000 01/01/200 01/01/200 01/01/200 01/01/200 01/01/200 01/01/200 01/01/200 01/01/200 01/01/200 01/01/200 01/01/01 01/01 0 01/01/200 01/01/200 01/01 01/01  | Account<br>Type<br>Cash Relationship Account<br>displaying 1 - 12<br>Preduct<br>Fixed Term Deposit<br>11AM Call Deposit<br>11AM Call Deposit<br>11AM Call Deposit                                                                                                    | Account<br>Number<br>12345078<br>Description<br>Interest<br>Interest<br>Interest                                                                                                    | Actual Balance<br>\$ 17,195,817,05 CR<br>22,519,18<br>41,1138<br>16,800,41<br>30,461,04<br>35,226,24                                                                                                    | Available Balance<br>\$ 3,000,000 00 0<br>Charge<br>0.000<br>0.000<br>0.000<br>0.000<br>0.000<br>0.000                                                                                                    | ee<br>R<br>9<br>0<br>0<br>0                                                                              |
|                                                             | Results           Process Date: 27/03           Account Details           Account Details           Account Details           CEA 12345073           Interest List           12 transactions found;<br>Process<br>Date *           1601/2008           01/01/2009           01/12/2007           01/12/2007           01/12/2007           01/12/2007           01/12/2007           01/12/2007                                                                                                    | Account<br>Type<br>Cash Relationship Account<br>Cash Relationship Account<br>Cash Relationship Account<br>Cash Relationship Account<br>Type<br>Product<br>Fixed Term Deposit<br>TIAM Call Deposit<br>TIAM Call Deposit<br>TIAM Call Deposit<br>TIAM Call Deposit                                                                                                    | Account<br>Humber<br>12345078<br>Description<br>Interest<br>Interest<br>Interest<br>Interest<br>Interest                                                                                                    | Actual Balance<br>\$ 17,195,617.05 CR<br>22,5191<br>22,5191<br>16,800,41<br>11,113,87<br>16,800,461<br>04<br>35,205<br>42,115,54<br>45,115,54                                                                                                    | Available Balance<br>\$ 3,000,000 00 C<br>1 Charge<br>0,000<br>0,000<br>0,000<br>0,000<br>0,000<br>0,000<br>0,000<br>0,000                                                                                                    | ee<br>R<br>0<br>0<br>0<br>0<br>0<br>0<br>0<br>0<br>0                                                     |
|                                                             | Results           Process Date: 27/03           Account Details           Account Details           CRA: 12346973           Interest List           12 Process Date ×           1601/2008           0.141/2009           0.141/2009           0.141/2009           0.141/2009           0.141/2007           0.141/2007           0.141/2007           0.141/2007           0.141/2007                                                                                                    | Account<br>Type<br>Cash Relationship Account<br>displaying 1 - 12<br>Preduct<br>Fixed Term Deposit<br>11AM Call Deposit<br>11AM Call Deposit<br>11AM Call Deposit<br>11AM Call Deposit<br>11AM Call Deposit                                                                                                    | Account<br>Number<br>12345078<br>Description<br>Interest<br>Interest<br>Interest<br>Interest<br>Interest<br>Interest                                                                                                    | Actual Balance<br>\$ 17,195,817,05 CR<br>22,519,18<br>41,1138<br>16,800,41<br>30,461,04<br>43,115,520,52<br>44,115,520,52<br>44,115,520,520,520,520,520,520,520,520,520,52                                                                                                    | Available Balanc<br>\$ 3,000,000 00 0<br>1 Charge<br>0 00<br>0 00<br>00 | ee<br>R<br>9<br>0<br>0<br>0<br>0<br>0<br>0<br>0<br>0<br>0<br>0<br>0<br>0<br>0<br>0                       |
|                                                             | Results           Process Date: 27/03           Account Details           Account Details           Account Details           Date *           12 transactions found;           Process           Date *           1601/2008           01/12/2007           01/12/2007           01/12/2007           01/12/2007           01/12/2007           01/12/2007           01/12/2007           01/12/2007           01/12/2007           01/12/2007           01/12/2007           01/12/2007           01/12/2007                                                                                                    | Account<br>Type<br>Cash Relationship Account<br>Cash Relationship Account<br>Cash Relationship Account<br>Cash Relationship Account<br>Task Carn Deposit<br>TitAM Call Deposit<br>TitAM Call Deposit<br>TitAM Call Deposit<br>TitAM Call Deposit<br>TitAM Call Deposit<br>TitAM Call Deposit<br>TitAM Call Deposit                                                                                                    | Account<br>Number<br>12345078<br>Description<br>Interest<br>Interest<br>Interest<br>Interest<br>Interest<br>Interest<br>Interest<br>Interest<br>Interest                                                                                                    | Actual Balance<br>\$ 17,195,817.05 CR<br>22,519,10<br>41,11387<br>10,500,41<br>30,226,10<br>30,226,10<br>41,152,50<br>41,152,50<br>41,152,50<br>41,152,50<br>41,155,50<br>41,176,52<br>42,176,52<br>42, | Available Balance<br>\$ 3,000,000.00 C<br>1 Chatego<br>0.00<br>0.00<br>0.00<br>0.00<br>0.00<br>0.00<br>0.00<br>0.                                                                                                    | <b>ce</b><br>R<br>D<br>D<br>D<br>D<br>D<br>D<br>D<br>D<br>D<br>D<br>D<br>D<br>D<br>D<br>D<br>D<br>D<br>D |
|                                                             | Results           Process Date: 2703           Account Details           Account Details           CRA: 12346973           Interest List           12 Process Date ×           1601/2008           0.141/2009           0.141/2009           0.141/2009           0.141/2007           0.141/2007           0.141/2007           0.140/2007           0.140/2007                                                                                                    | Account<br>Type<br>Cash Relationship Account<br>displaying 1-12<br>Preduct<br>Fixed Tem Deposit<br>11AM Call Deposit<br>11AM Call Deposit<br>11AM Call Deposit<br>11AM Call Deposit<br>11AM Call Deposit<br>11AM Call Deposit<br>11AM Call Deposit<br>11AM Call Deposit                                                                                                    | Account<br>Number<br>12345078<br>Description<br>Interest<br>Interest<br>Interest<br>Interest<br>Interest<br>Interest<br>Interest<br>Interest<br>Interest<br>Interest<br>Interest                                                                                                    | Actual Balance<br>\$ 17,195,817,05 CR<br>22,519 18<br>41,1138<br>16,800 41<br>30,461 04<br>46,11554<br>46,11554<br>46,11554<br>46,11554<br>46,11554<br>46,11554<br>42,17822<br>30,774,202<br>30,774,202<br>30,774,2                                                    | Available Balance<br>\$ 3,000,000,000 00 0<br>1 Charge<br>0,000<br>0,000000                                                                                                    | •••<br>R<br>••<br>0<br>0<br>0<br>0<br>0<br>0<br>0<br>0<br>0<br>0<br>0<br>0<br>0<br>0<br>0<br>0           |
|                                                             | Results           Process Date: 27/03           Account Details           Account Details           Account Details           CRA: 12245078           Interest List           12 transactions found;<br>Process<br>Date *           1601/2008           01/12/2007           01/12/2007           01/12/2007           01/12/2007           01/12/2007           01/12/2007           01/12/2007           01/12/2007           01/12/2007           01/12/2007           01/12/2007           01/12/2007           01/12/2007           01/12/2007           01/12/2007           01/12/2007           01/12/2007           01/12/2007           01/12/2007           01/12/2007           01/12/2007           01/12/2007           01/12/2007           01/12/2007           01/12/2007           01/12/2007           01/12/2007           01/12/2007           01/12/2007           01/12/2007           01/12/2007           01/12/2007           01/12/2007                                                                                                    | Account<br>Type<br>Cash Relationship Account<br>Cash Relationship Account<br>Cash Relationship Account<br>Tash Call Deposit<br>TraM Call Deposit<br>TraM Call Deposit | Account<br>Humber<br>12345078<br>Desciption<br>biterest<br>biterest<br>biterest<br>biterest<br>biterest<br>biterest<br>biterest<br>biterest<br>biterest<br>biterest                                                                                                    | Actual Balance<br>\$ 17,195,817.05 CR<br>22,21919 (8)<br>41,1132<br>10,505 42<br>43,5155<br>44,5155<br>44,51555 44,5155<br>44,5155<br>44,5155<br>44,51555 44,5155<br>44,51555<br>44,51555<br>44,515556 44,515556<br>44,515556<br>44,515566<br>44,515566<br>44,5155666<br>44,5155666<br>44,51556666<br>44,5155666666666666666666666666666666666                                                                                                    | Available Balance<br>\$ 3,000,000,00 c<br>1 Charge<br>0,000<br>0,000<br>0,00                                                                                                 | <b>ee</b><br>R<br>D<br>D<br>D<br>D<br>D<br>D<br>D<br>D<br>D<br>D<br>D<br>D<br>D<br>D<br>D<br>D<br>D<br>D |
|                                                             | Results           Process Date: 27/03           Account Details           Account Details           Account Details           CRA: 12346073           Interest List           12 Process Date ×           1601/2008           01/01/2008           01/01/2009           01/01/2009           01/01/2007           01/01/2007           01/01/2007           01/05/2007           01/05/2007           01/05/2007           01/05/2007           01/05/2007                                                                                                    | Account<br>Type<br>Cash Relationship Account<br>displaying 1-12<br>Preduct<br>Fixed Tem Deposit<br>11AM Call Deposit<br>11AM Call Deposit<br>11AM Call Deposit<br>11AM Call Deposit<br>11AM Call Deposit<br>11AM Call Deposit<br>11AM Call Deposit<br>11AM Call Deposit<br>11AM Call Deposit<br>11AM Call Deposit                                                                                                    | Account<br>Number<br>12345078<br>Description<br>Interest<br>Interest<br>Interest<br>Interest<br>Interest<br>Interest<br>Interest<br>Interest<br>Interest<br>Interest<br>Interest<br>Interest<br>Interest<br>Interest                                                                                                    | Actual Balance<br>\$ 17,195,817,05 CR<br>22,519 18<br>41,1138<br>16,800 41<br>30,461 44<br>30,461 44<br>30,461 44<br>30,461 45<br>40,1155 44<br>30,461 45<br>40,1155 44<br>30,461 45<br>40,1155 44<br>30,461 45<br>40,1155 44<br>30,461 45<br>40,1155 44<br>30,461 45<br>40,1155 44<br>30,461 45<br>40,1155 44<br>30,461 45<br>40,1155 44<br>30,461 45<br>40,1155 44<br>30,461 45<br>40,1155 44<br>40,1155 44 40,1155 44<br>40,1155 44<br>40,1155 44 40,1155 44<br>40,1155 44 40,1155 44<br>40,1155 44 40,1155 44<br>40,1155 44 40,1155 44                                                                                                    | Available Balance<br>§ 3,000,000 00 C<br>1 Charge<br>0,000<br>0,0000<br>0,000000                                                                                                    | ≤                                                                                                    |
|                                                             | Results           Process Date: 27/03           Account Details           Account Details           Account Details           Account Details           Account Details           CRA:12345078           Interest List           12 transactions found,<br>17/12/0007           01/41/2008           01/41/2009           01/41/2007           01/41/2007           01/41/2007           01/42/2007           01/42/2007           01/42/2007           01/42/2007           01/42/2007           01/42/2007           01/42/2007           01/42/2007           01/42/2007           01/42/2007           01/42/2007           01/42/2007           01/42/2007           01/42/2007           01/42/2007           01/42/2007           01/42/2007           01/42/2007           01/42/2007           01/42/2007           01/42/2007           01/42/2007           01/42/2007           01/42/2007                                                                                                    | Account<br>Type<br>Cash Relationship Account<br>daplering 1 - 12<br>Product<br>Fixed Term Deposit<br>11AM Call Deposit<br>11AM Call Deposit<br>11AM Call Deposit<br>11AM Call Deposit<br>11AM Call Deposit<br>11AM Call Deposit<br>11AM Call Deposit<br>11AM Call Deposit<br>11AM Call Deposit<br>11AM Call Deposit<br>11AM Call Deposit<br>11AM Call Deposit<br>11AM Call Deposit<br>11AM Call Deposit                                                | Account<br>Romber<br>12345078<br>Istorest<br>Interest<br>Interest<br>Interest<br>Interest<br>Interest<br>Interest<br>Interest<br>Interest<br>Interest<br>Interest<br>Interest<br>Interest<br>Interest<br>Interest                                                                                                    | Actual Balance<br>\$ 17,195,817,05 CR<br>22,519 (8<br>41,1138<br>16,809,41<br>30,461,04<br>45,225,22<br>46,1154<br>41,138<br>13,220<br>42,278<br>32,242,03<br>32,242,03<br>32,242,03<br>21,247,03<br>21,247,03                                                                                                    | Available Balance<br>\$3,000,000,000<br>1 Charges<br>0,000<br>0,000<br>0,000<br>0,000<br>0,000<br>0,000<br>0,000<br>0,000<br>0,000<br>0,000<br>0,000<br>0,000<br>0,000                                                                                                    | ee<br>29<br>30<br>30<br>30<br>30<br>30<br>30<br>30<br>30<br>30<br>30<br>30<br>30<br>30                   |
|                                                             | Results           Process Date: 27/03           Account Details           Account Details           Account Details           CRA: 12345078           Interest List           12 transactions found;<br>Process<br>Date *           1001/2008           01/12/2007           01/12/2007           01/12/2007           01/12/2007           01/12/2007           01/12/2007           01/12/2007           01/12/2007           01/12/2007           01/12/2007           01/12/2007           01/12/2007           01/12/2007           01/12/2007           01/12/2007           01/12/2007           01/12/2007           01/12/2007           01/12/2007           01/12/2007           01/12/2007           01/12/2007           01/12/2007           01/12/2007           01/12/2007           01/12/2007           01/12/2007           01/12/2007           01/12/2007           01/12/2007           01/12/2007           01/12/2007           01/12/2007                                                                                                    | Account<br>Type<br>Cash Relationship Account<br>deplering 1 - 12<br>Preduct<br>TraM Call Deposit<br>TrAM Call Deposit<br>TrAM Call Deposit<br>TrAM Call Deposit<br>TrAM Call Deposit<br>TrAM Call Deposit<br>TrAM Call Deposit<br>TrAM Call Deposit<br>TrAM Call Deposit<br>TrAM Call Deposit<br>TrAM Call Deposit<br>TrAM Call Deposit<br>TrAM Call Deposit                                                                                           | Account<br>Number<br>12245078<br>12245078<br>122450 | Actual Balance \$ 17,195,817.05 CR \$ 17,195,817.05 CR 22,5195 IB 41,1337 15,0504 41,1347 15,0504 41,1545 41,1545 42,17842 43,0545 44,11545 42,17842 42,17842 42,17842 42,17842 42,17842 42,17842 42,1284 42,17842 42,1284 42,128 44,1154 42,128 44,1154 44,1154 44,115 44,115                                                                                                    | Available Balance<br>\$ 3,000,000 00 0<br>1 Charges<br>0.00<br>0.00     | •••<br>••<br>••<br>••<br>••<br>••<br>••<br>••<br>••<br>••<br>••<br>••<br>••                              |

- 24. From the Accounts tab select Balances from the left-hand menu.
- 25. Choose the CDA you want to view from the Account dropdown list.
- 26. Click the lower Search button to view your CDA balance.

| CommBiz                  |                                                                                                    |                                                                      |                                                                                |                                                  |                                       |                             | P<br>Cormonwea                        | int   Help   Site M<br>HthBank |
|--------------------------|----------------------------------------------------------------------------------------------------|----------------------------------------------------------------------|--------------------------------------------------------------------------------|--------------------------------------------------|---------------------------------------|-----------------------------|---------------------------------------|--------------------------------|
| Home Account             | a Payables Receivable                                                                                                    | s Markets File                                                       | e Transfer Functions Admin                                                     |                                                  |                                       |                             |                                       | Log off                        |
| <b>\$</b> *              | View Account Balance                                                                                                    |                                                                      |                                                                                | User                                             | r ID: 100513870<br>rice ID: 100292038 | User Name.<br>Service Name. | Simogne Highfield<br>Bug Free CommBiz |                                |
| Balances<br>All Accounts | Search                                                                                                    |                                                                      |                                                                                |                                                  |                                       |                             |                                       |                                |
| Reporting Groups         | Account:                                                                                                    | 1                                                                    | Count                                                                          | (Franker)                                        |                                       |                             |                                       |                                |
| Transaction History      |                                                                                                    |                                                                      | Search                                                                         | Favountes                                        |                                       |                             |                                       |                                |
| Balance History          |                                                                                                    | CRA 12345678                                                         | 1 12345678                                                                     |                                                  | ~                                     |                             |                                       |                                |
| Account Information      | OR<br>Account Name:<br>Account Type:<br>Clear<br>Results<br>1 excount found, deploying 1 - 1<br>Account Name<br>LIPA L288602 | 31962002<br>31962802<br>Account Type<br>Cash Relationship<br>Account | Account Number<br>Pooling Facility (D:<br>Account Number & Pooling<br>12245678 | Actual<br>Opening Balance<br>\$ 14,311,958.63.CR | Available Fu<br>\$ 3,000,000.00       | nds<br>CR                   |                                       |                                |
|                          | 1 account round, displaying 1 - 1                                                                                            |                                                                      | Total Ausilable Relance for Found All                                          | ) Accounto:                                      | # 2,000,000,00                        | CD                          |                                       |                                |
|                          |                                                                                                    |                                                                      | Total Available Balance for Found AUI                                          | J Accounts:                                      | \$ 3,000,000.00                       | UR                          |                                       |                                |
|                          |                                                                                                    |                                                                      |                                                                                |                                                  | Expor                                 | t                           |                                       |                                |
|                          |                                                                                                    | Valid as at<br>© 2006 Common                                         | 25 March 2008, 14:38:13 Sydney time<br>vealth Bank of Australia, ABN 48 123 1. | 23 124                                           |                                       |                             |                                       |                                |

- 27. To export the list, follow Steps 14-18.
- **28.** To view the details of an account, including transaction history and balances, click the account name or number hyperlink in the **Results** section of the screen.

#### Viewing account information

- 29. From the Accounts tab select Account Information from the left-hand menu.
- 30. Choose the CDA you want to view from the Account dropdown list.
- 31. Click the Search button to generate a list of all the products and balances under that account.

| e Accounts      | <ul> <li>Payables Receival</li> <li>View Account Information</li> </ul>                                                                                                   | bles Markets File T                                                                                                    | ransfer Functions #                                                                             | Admin                                                                                  | User ID: 100513870<br>Service ID: 100292038                              | User Name:<br>Service Name:      | Log<br>Sinogne Highfield<br>Bug Free CommBiz |
|-----------------|----------------------------------------------------------------------------------------------------|----------------------------------------------------------------------------------------------------|-------------------------------------------------------------------------------------------------|----------------------------------------------------------------------------------------|--------------------------------------------------------------------------|----------------------------------|----------------------------------------------|
| nces            |                                                                                                    |                                                                                                    |                                                                                                 |                                                                                        |                                                                          |                                  |                                              |
| saction History | Select Account                                                                                                    |                                                                                                    |                                                                                                 |                                                                                        |                                                                          |                                  |                                              |
| nce History     | Account                                                                                                    | CRA 12345678   12345678                                                                                                    |                                                                                                 |                                                                                        | <b>v</b> 🔍                                                               |                                  |                                              |
| ant miormation  | Clear                                                                                                    |                                                                                                    |                                                                                                 |                                                                                        | Search                                                                   |                                  |                                              |
|                 | Account Details                                                                                                    | unt Turne                                                                                                    | Account Number                                                                                  | Actual Balance                                                                         | Available Balan                                                          |                                  |                                              |
|                 | Account Name Acco                                                                                                    |                                                                                                    |                                                                                                 |                                                                                        |                                                                          |                                  |                                              |
|                 | Account Name Acco<br>CRA 12345678 Cash                                                                                                    | Relationship Account                                                                                                    | 12345678                                                                                        | \$ 14,211,958.63 CR                                                                    | \$ 3,151,714.80                                                          | CR                               |                                              |
|                 | Account Name Acco<br>CRA 12345578 Cash<br>Product Information                                                                                                    | Relationship Account                                                                                                    | 12345678                                                                                        | \$ 14,211,968.63 CR                                                                    | \$ 3,151,714.80                                                          | CR                               |                                              |
|                 | Account Name Acco<br>CRA 12345678 Cash<br>Product Information<br>Product A                                                                                                | Actual Balance                                                                                                    | 12345678<br>Available Balance<br>\$ 151 714 80 CB                                               | \$ 14,211,958.63 CR<br>Interest Rate<br>5 700%                                         | \$ 3,151,714.80<br>Matu                                                  | CR<br>rity                       |                                              |
|                 | Account Name Acco<br>CRA 12345678 Cash<br>Product Information<br>Product A<br>11AM Call Deposit<br>Fixed Deposit                                                          | Actual Balance<br>\$ 151,714.80 CR<br>\$ 500 000 DD CR                                                                                                    | 12345678<br>Available Balance<br>\$ 151,714.80 CR<br>\$ 0.00 CR                                 | \$ 14,211,958,63 CR<br>Interest Rate<br>6,700%<br>7,020%                               | \$ 3,151,714.80<br>Matur<br>16/04/20                                     | rity<br>108                      |                                              |
|                 | Account Name Acco<br>CRA 12345678 Cash<br>Product Information<br>Product A<br>11AM Call Deposit<br>Fixed Deposit<br>Fixed Deposit                                         | Actual Balance           \$ 151,714.60 CR           \$ 5,000,000 00 CR           \$ 168,890.41 CR                                                                 | 12345678<br>Available Balance<br>\$ 151,71480 CR<br>\$ 0.00 CR<br>\$ 0.00 CR                    | \$ 14,211,958,63 CR<br>Interest Rate<br>6,700%<br>7,020%<br>7,120%                     | \$ 3,151,714.80<br>Matu<br>16/04/20<br>17/03/20                          | rity<br>008                      |                                              |
|                 | Account Name Acco<br>CRA 12345678 Cash<br>Product Information<br>Product A<br>11AM Call Deposit<br>Fixed Deposit<br>Fixed Deposit<br>Fixed Deposit                        | Actual Balance<br>\$ 151,714,90 CR<br>\$ 5,000,000 00 CR<br>\$ 1,016,890.41 CR<br>\$ 3,000,000 00 CR                                                              | 12345678<br>Available Balance<br>\$ 151,714.80 CR<br>\$ 0.00 CR<br>\$ 0.00 CR<br>\$ 0.00 CR     | \$ 14,211,968,63 CR<br>Interest Rate<br>6,700%<br>7,020%<br>7,130%<br>6,900%           | \$ 3,151,714.80<br>Matur<br>16.04/20<br>17.03/20<br>19.02/20             | rity<br>008<br>008               |                                              |
|                 | Account Name Acco<br>CRA 12345672 Cash<br>Product Information<br>Product &<br>11AM Call Deposit<br>Fixed Deposit<br>Fixed Deposit<br>Fixed Deposit<br>Security Investment | Actual Balance<br>\$ 151,714.80 CR<br>\$ 151,714.80 CR<br>\$ 1016,714.80 CR<br>\$ 1016,780.41 CR<br>\$ 1016,780.41 CR<br>\$ 3,000,000.00 CR<br>\$ 5,043,963.42 CR | 12345678<br>Available Balance<br>\$ 151 71480 CR<br>\$ 0.00 CR<br>\$ 3,000 000 CR<br>\$ 0.00 CR | \$ 14,211,968,63 CR<br>Interest Rate<br>6,700%<br>7,020%<br>7,130%<br>6,900%<br>7,360% | \$ 3,151,714.80<br>Matur<br>16/04/20<br>17/03/20<br>19/02/20<br>22/04/20 | rity<br>008<br>008<br>008<br>008 |                                              |